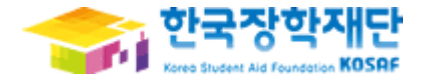

# <대학생 청소년교육지원사업>

# 사용자 매뉴얼

## [나눔지기(멘토) 학생용]

# 목차

### 1. 로그인

## 2. 대학생 청소년교육지원사업 신청서 작성

### 3. 학업시간표 관리

### 4. 출근부 관리

## 1. 로그인

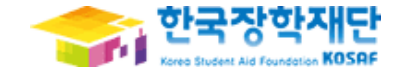

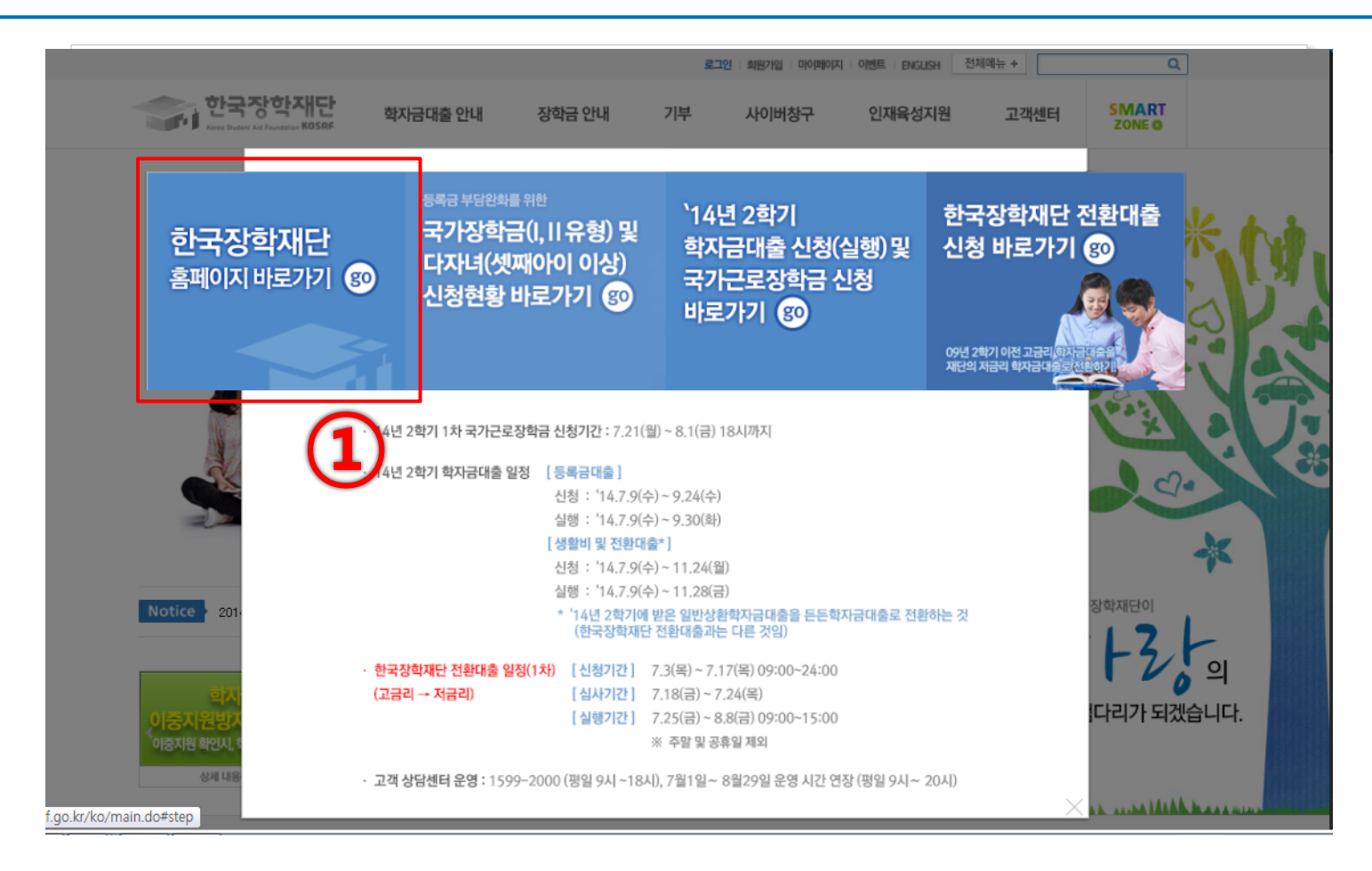

한국장학재단(<u>http://www.kosaf.go.kr</u>) 접속
 [한국장학재단 홈페이지 바로가기] 클릭

### ① [사이버창구] 클릭

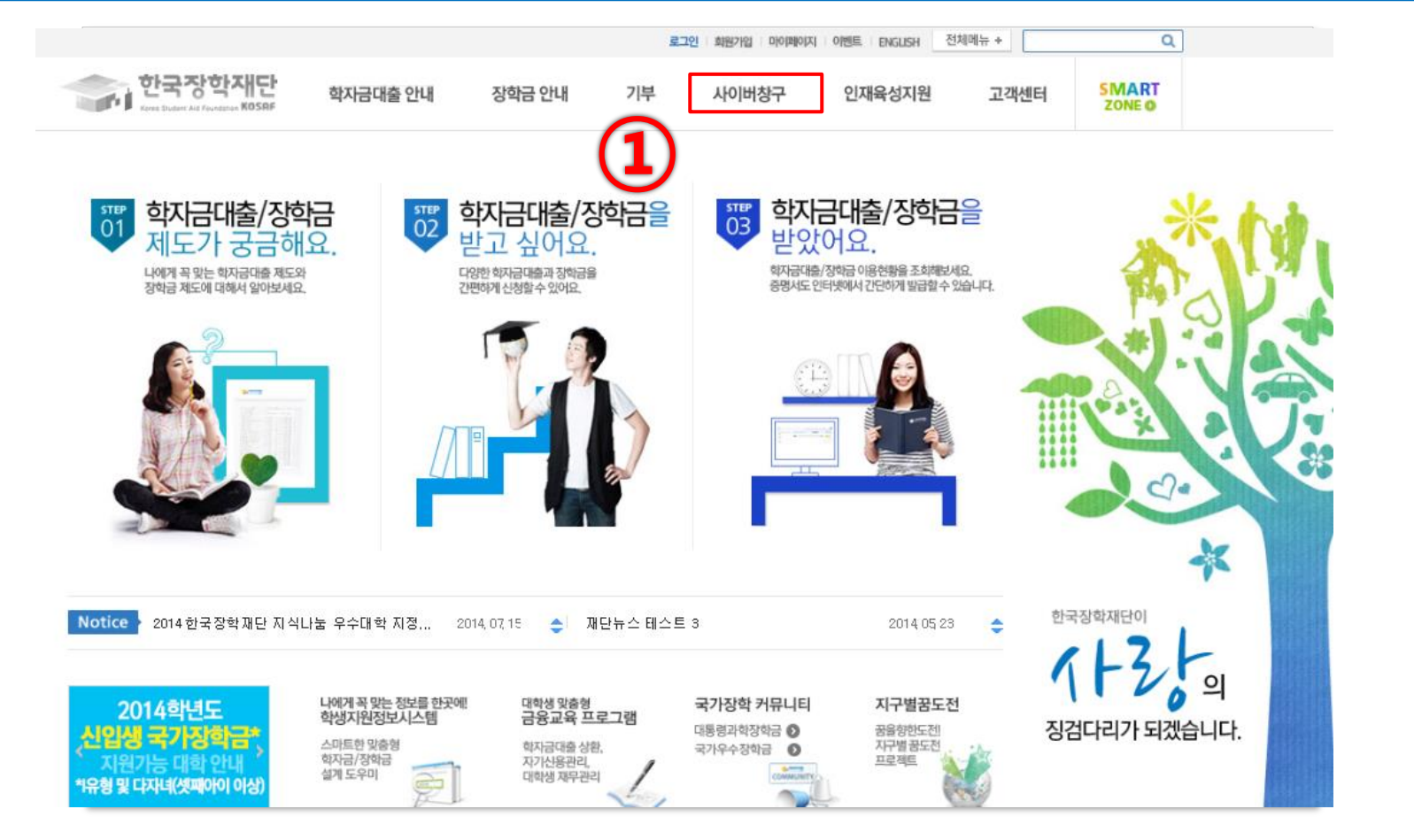

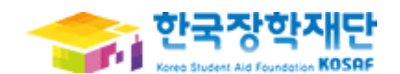

### 혹은 [공인인증서]를 통한 로그인

- 키보드보안(AhnLab Online Security) 관련문의 : AhnLab 1577-9451

① 로그인 화면에서 [회원ID]와 [비밀번호]를 입력 후 로그인

- [로그인오류해결방법을 확인 후에도 해결이 안되는 경우 문의전화] - 암호화모듈(INISAFE Web V6) 관련문의 : 이나텍(주) 1644-5040
- · 홈페이지를 이용하기 위해서는 암호화관련 모듈이 자동으로 설치됩니다. 설치가 제대로 되지 않을 경우 로그인이 되지 않습니다. 회원 로그인이 안되는 회원님은[로그인오류해결방법]을 클릭하여 확인해 보시기 바랍니다.

◆ 로그인이 안되는 경우

| Membership<br>회원 |     | Home > 회원 > 로그먼<br>로그인                                        |                                            |                  | 인쇄 😔 글자 + - f 🏏 b |
|------------------|-----|---------------------------------------------------------------|--------------------------------------------|------------------|-------------------|
| 회원가입             | >   |                                                               |                                            |                  |                   |
| 로그인              | - > | +                                                             |                                            | 비굿 너 너 ㅋ니 ㅎ!     |                   |
| 아이디/비밀번호찾기       | >   | 2                                                             | <b>국상약새년</b> 을 방문(                         | 애수서시 <b>감사</b> 입 | 니니.               |
| 가족정보제공 동의        | >   |                                                               |                                            |                  |                   |
| (                | 1   | 로그인<br>회원 아이디<br>비밀번호<br>• 아직 회원이 아니신가요?<br>• 아이디/패스워드를 잊어버라셨 | <b>로그인</b><br>회연가입 ><br>1나요? 이이디/패스워드 찾기 > | <b>인증서 로그인</b>   | 로그인<br>인증서 연내 >   |

## 1. 로그인

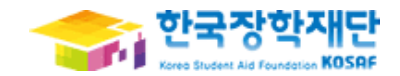

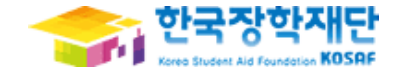

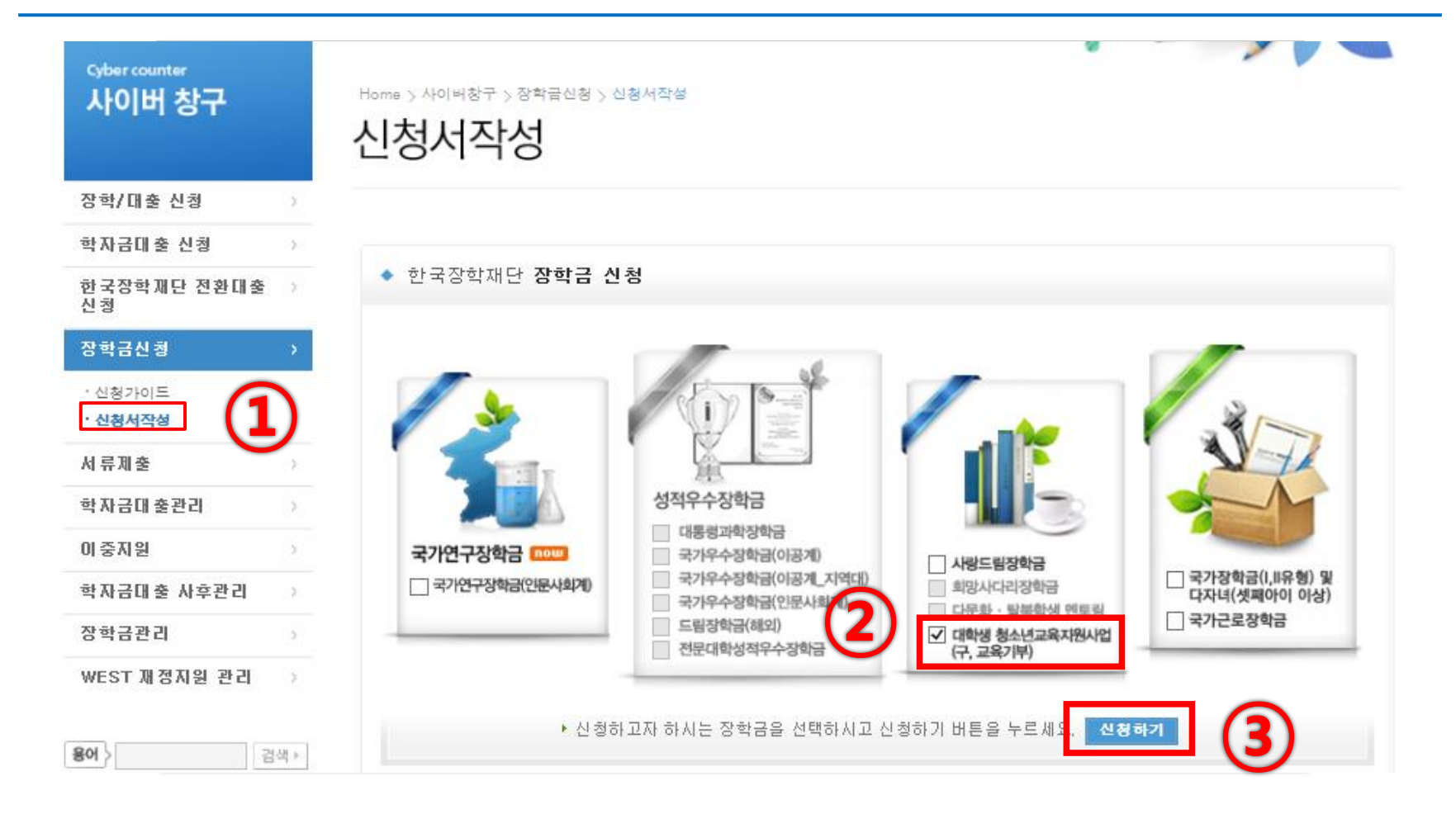

# ① [장학/대출 통합신청] → [신청서 작성] 클릭 ② 대학생 청소년교육지원사업 ☑ 선택 ③ 신청하기 클릭

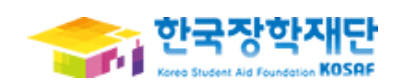

| 지아마 영구                    | 신청서작성                                                                                                    |   |
|---------------------------|----------------------------------------------------------------------------------------------------|---|
| 장학/대출 신청                  |                                                                                                    |   |
| 학자금대출 신청                  |                                                                                                    |   |
| 한국장학재단 전환대출 ><br>신청       | ◆ 신청서 작성                                                                                                    |   |
| 장학금신청 >                   | STEP STEP STEP STEP STEP                                                                                                    |   |
| · 신청가이드<br>• <b>신청서작성</b> | . 이 . 학관동의 02. 학교정보 03. 개인정보 04. 신청정보 05. 신청정보 06. 신청완료 06. 신청완료                                                                              |   |
| 서류제출 >                    |                                                                                                    | 1 |
| 학자금대 출관리 💦                | 이름         내학생         수입능득번호         111111 - 1******           시학시프         대학생         4112,971,911,01         4111,971         0014,00,00 | C |
| 이중지원                      | · · · · · · · · · · · · · · · · · · ·                                                                                                    |   |
| 학자금대출 사후관리 🔿              | ▶ 개인정보제공 및 약관동의                                                                                                    | 1 |
| 장학금관리 >                   | 개인(신용)정보의 수집제공활용 및 조회에 동의 하시겠습니까? 내용확인 🗌 예, 내용에 동의합니다. 🗍 아니오                                                                                  | C |
| WEST 재정지원 관리 >>           | 신청인 동의서 안내를 충분히 읽고 이해하셨습니까? 내용확인 □예, 내용에 동의합니다. □아니오                                                                                          |   |
| <b>용어</b> 〉 검색>           |                                                                                                    | 0 |
|                           | 본인은 위 내용에 동의하며 신청서에 필요한 정보를 누락 없이 사실만을 입력하겠습니다.<br>누락 및 사실 아닌 내용 입력으로 신청이 거절 될 수 있음을 인정합니다.                                                   | 6 |
| ★ FAQ<br>궁금하신 내용은 자주물는    |                                                                                                    |   |
| 질문을 찾아보세요 GO >            | 공인인증서 동의 취소                                                                                                    | 0 |
|                           |                                                                                                    | 6 |
| ① 본인의 성                   | 명, 주민등록번호, 신청상품, 신청일자 확인                                                                                                    |   |
| ② 개이저보기                   | 에고 민 야과 도이 디에 내용에 들어했니다.체크                                                                                                    |   |

④ [공인인증서 동의] 클릭 → 공인인증서 인증

① 본인의 학교정보를 입력

② [확인] 클릭

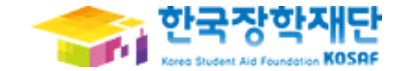

| 상학/내술 신장                            | >   |                                                                                                    |                                                                                          |                                             |                             |                         | - 1 |
|-------------------------------------|-----|----------------------------------------------------------------------------------------------------|------------------------------------------------------------------------------------------|---------------------------------------------|-----------------------------|-------------------------|-----|
| 학자금대출 신청                            | >   |                                                                                                    |                                                                                          |                                             |                             |                         | - I |
| 한국장학제단 전환대출<br>신청                   | >   | ◆ 신정서 삭성                                                                                                    |                                                                                          |                                             |                             |                         |     |
| 장학금신청                               | >   | CTED                                                                                                    | STEP                                                                                     | STEP                                        | STEP                        | STEP                    | - 1 |
| · 신청가이드<br>· 신청서작성                  |     | 01.약관동의                                                                                                    | 02. 학교정보<br>입력                                                                           | 03. 개인정보<br>입력                              | 04. 신청정보<br>입력              | 05. 신청정보<br>확인 06. 신청완료 |     |
| 서 류제 출                              | >   | ol =                                                                                                    | F11-54-48                                                                                |                                             | 주민등록방송                      | 222222 - 2+++++         | - 1 |
| 학자금대 출관리                            | >   | 신청산품                                                                                                    | 대학정<br>대학생 청소년교융지                                                                        | 원사업                                         | 신청일자                        | 2014-00-00              | - 1 |
| 이중지원                                | >   |                                                                                                    | 410 822214                                                                               |                                             | 2024                        |                         | - 1 |
| 학자금대출 사후관리                          | >   |                                                                                                    |                                                                                          | 학교                                          | 정보 💙                        |                         | 1 / |
| 장학금관리                               | 5   | 소속대학                                                                                                    |                                                                                          | 찾기                                          | 단과대학                        |                         | (   |
| WEST 재정지원 관리                        | >   | 학과/전공                                                                                                    |                                                                                          | 검색                                          | 학번                          |                         |     |
|                                     |     | 학적구분                                                                                                    | 선택                                                                                       |                                             | 학년                          | 3학년 🗸                   |     |
| ★ FAQ<br>궁금하십 내용은 자주물는<br>질문을 찾아보세요 | 0 > | <ul> <li>신청 학기 기준의</li> <li>아직 학번이 나오</li> <li>〈지원제외 대상〉</li> <li>외국국적으로 국립</li> <li>대한민국 국적으로</li> <li>휴학생, 졸업생, 2</li> </ul> | 재학 구분을 선택해 주시기<br>지 않은 신입생의 경우 학반<br>내대학에 재학 중인 대학생<br>로 외국대학에 재학 중인 대<br>자퇴생,대학원생, 조기취업 | I 바랍니다.<br>바란에 수험번호를 기<br>학생<br>자,산업체 위탁생,사 | 입해 주시기 바랍니다<br>이간제 등록생, 평생교 | 육시설 등록생                 |     |

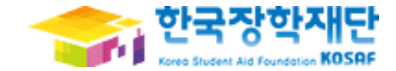

| 상학급신정 >                              | STEP        | STEP<br>이2. 학교정보 이3. 개인정보 | STEP<br>04. 신청정보 |                    |
|--------------------------------------|-------------|---------------------------|------------------|--------------------|
| ·신청가이드<br>· <b>신청서작성</b>             | 01.약관동의     | 입력 입력                     | 입력               | 학인 06. 신정완료        |
| 서류제출 >                               | 이름          | 대하색                       | 주민등록번호           | 222222 - 2******   |
| 학자금대 출관리 💦                           | 신청상품        | 대학생 청소년교육지원사업             | 신청일자             | 2014-00-00         |
| 이중지원                                 |             |                           |                  |                    |
| 학자금대출 사후관리 🔿                         | ▶ 장학금 신청에 절 | 필요한 정보를 정확히 입력하세요.        |                  |                    |
| 장학금관리 >                              |             | 개인정                       | 보 입력 💙           |                    |
| WEST 재정지원 관리 >                       | 전화번호        |                           | 휴대폰번호            | 010 🗸 - 🛛 -        |
|                                      | 이메일         | 0                         | 직접입력             | <b>~</b>           |
| <b>}이</b> } 김색⊁                      | 주민둥특상 주소    | - 무편번호찾기 -                |                  |                    |
| ★ FAQ<br>궁금하신 내용은 자주물는<br>절문을 찾아보세요. | 실거주지 주소     | - <u>우</u> 권범호찾기 ✔ 위      | 주소와 동일           |                    |
|                                      | 우편물 수령처     | 주민등록등본주소 🔽                |                  |                    |
|                                      |             |                           |                  |                    |
|                                      |             | 개 <b>전</b>                | 성모 🗸             |                    |
|                                      | 둥록게좌        | - 이 오십신 개지배 추르 서태쉬 먹이 드리  |                  | 여인 제지를 모르는데서 하니다.  |
|                                      | 지역전역        | = 이용아을 게와면오늘 전택아세요 = ▼    | 인규집덕 · 논인        | :8여 계약로 공국하세야 떨어낙. |
|                                      | ▪ 신청기간 종료 후 | 입금계좌 변경이 불가하오니 주의하시기 바랍   | 니다.              |                    |

# 1) 본인의 개인정보를 입력 2) [확인] 클릭

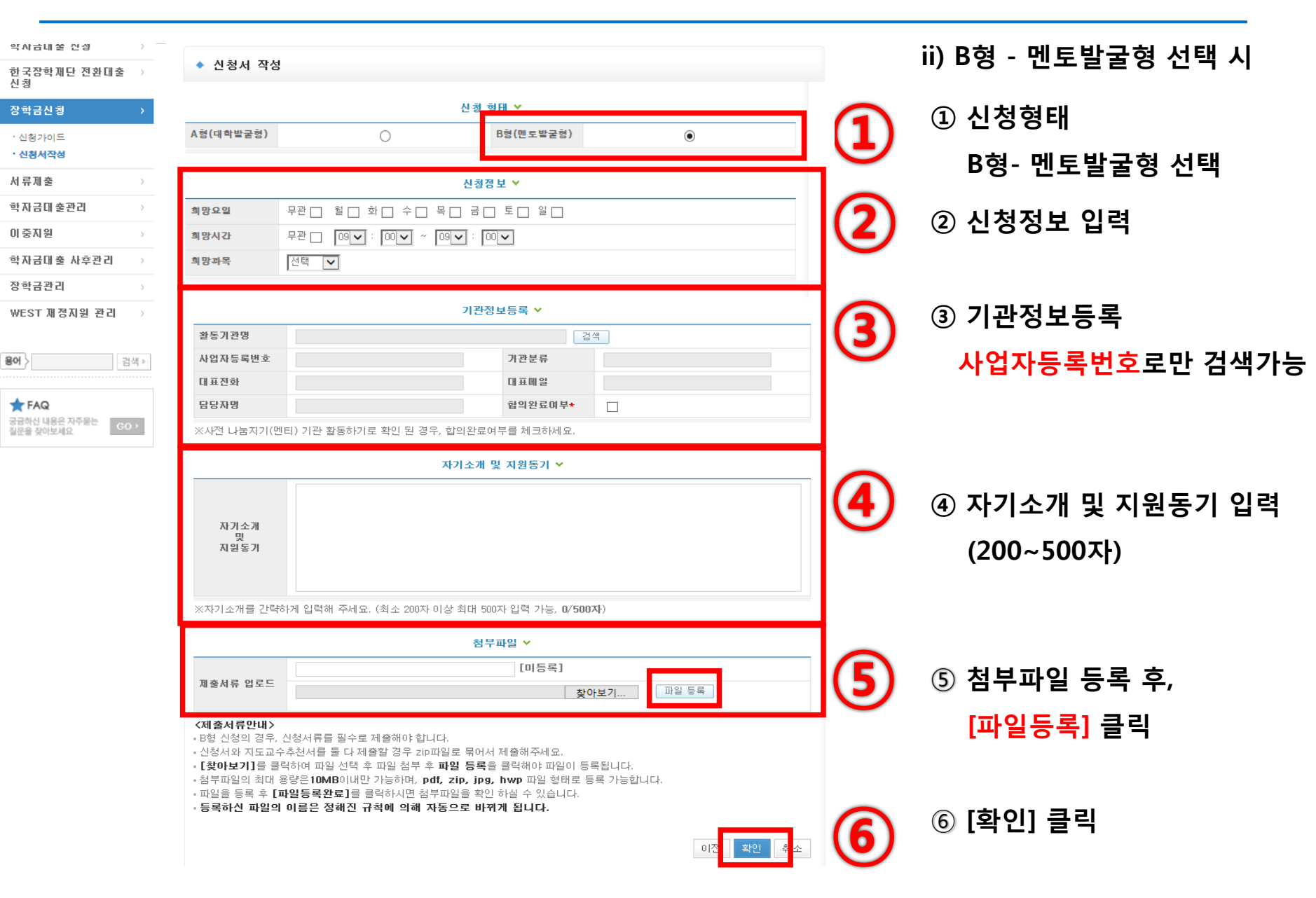

한국장학재단

udent Aid Foundation KOSAF

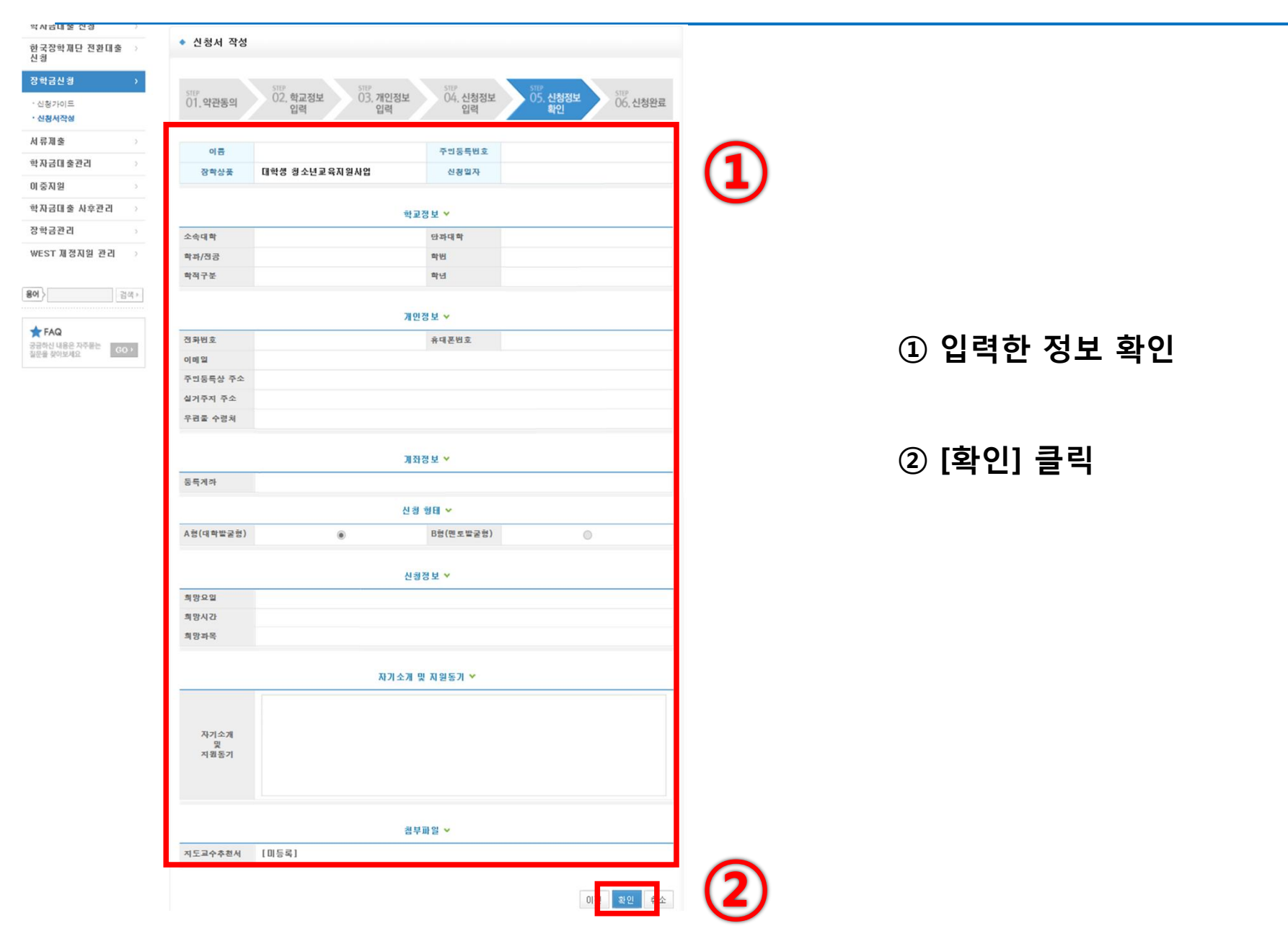

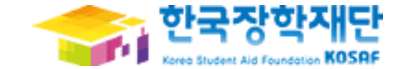

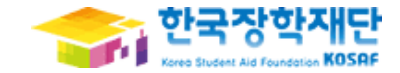

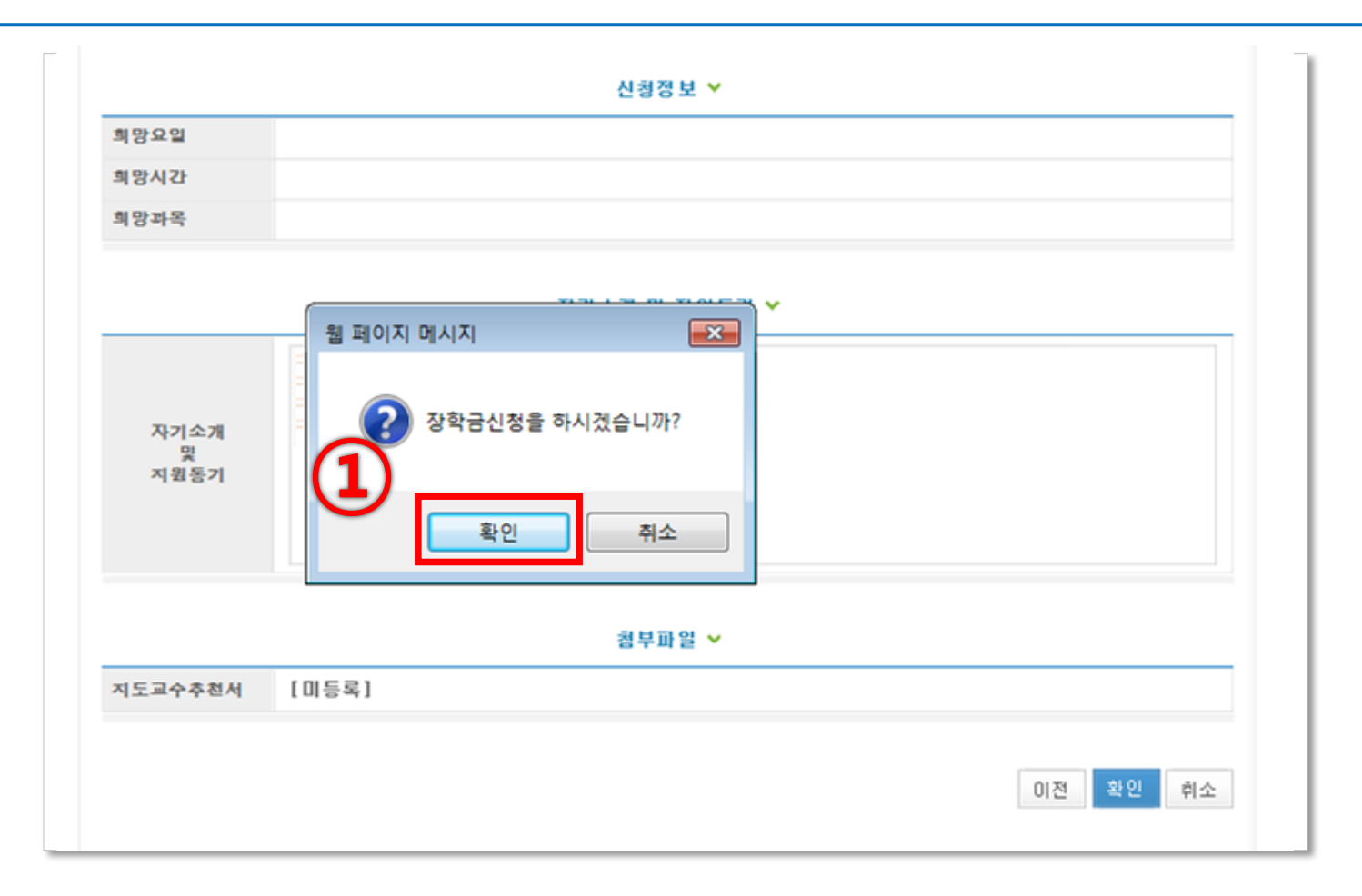

### ① [확인] 클릭

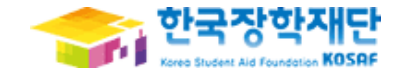

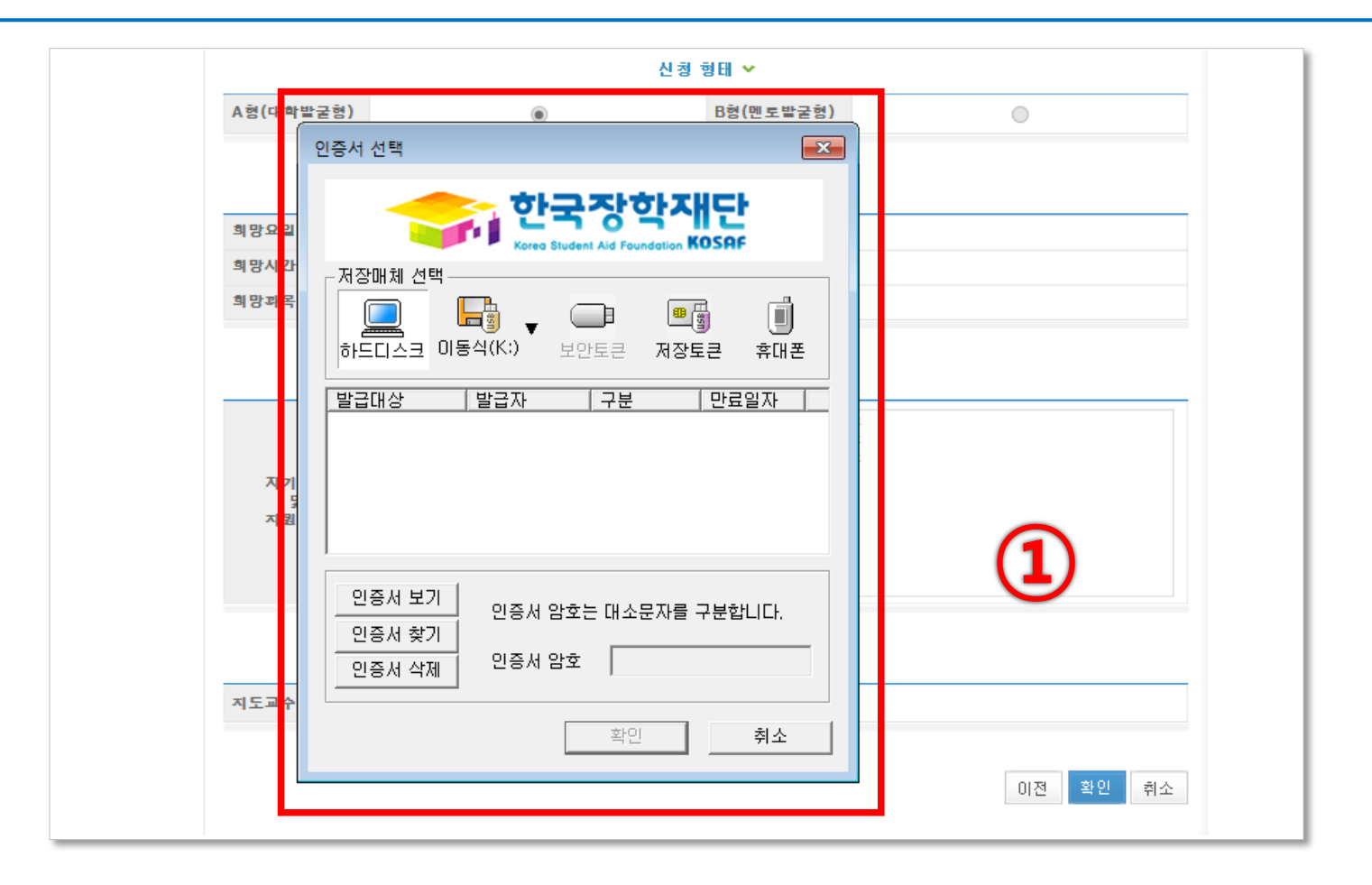

#### ① 공인인증서 로그인

### ① [신청현황] 을 클릭하여 장학금신청내역 확인가능

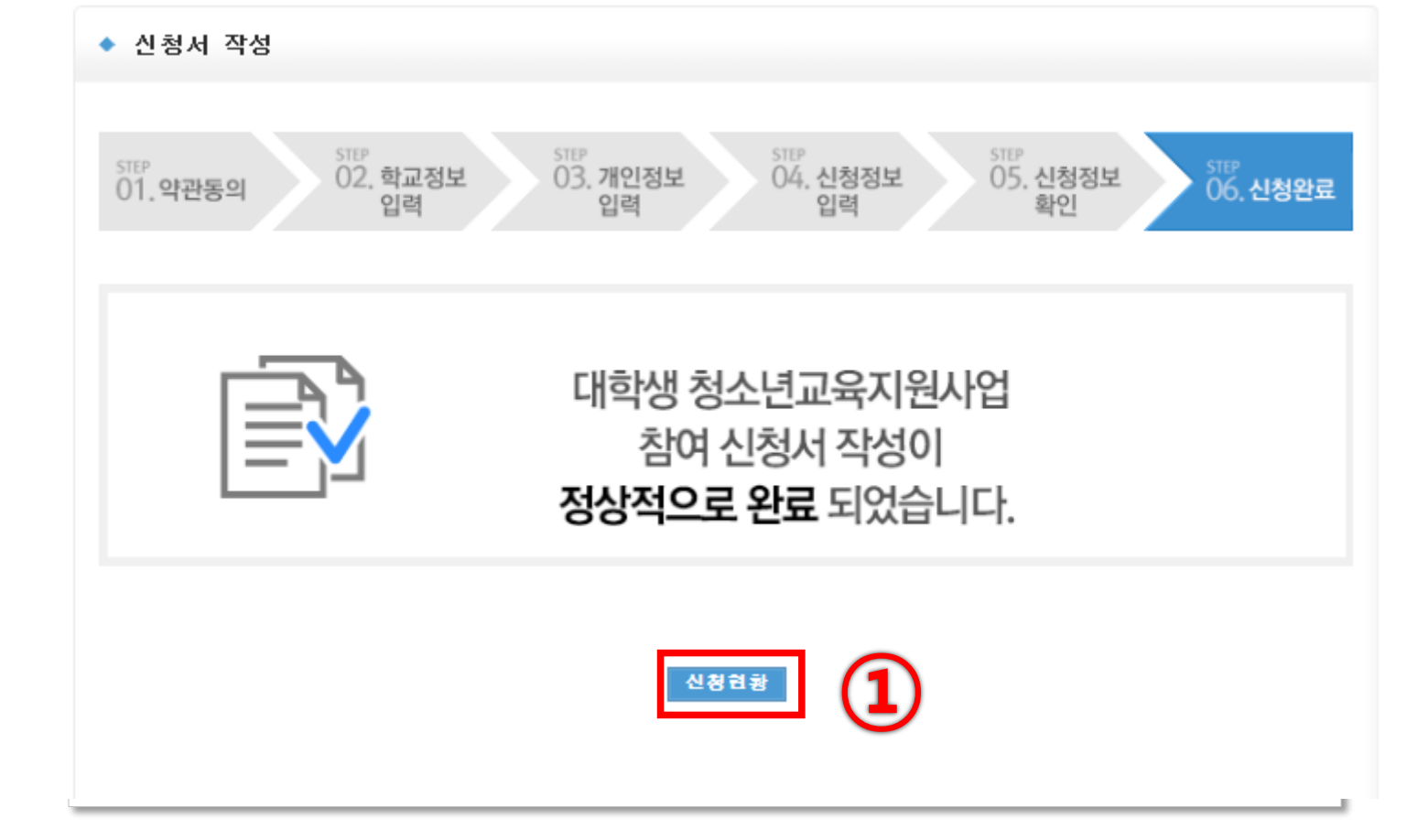

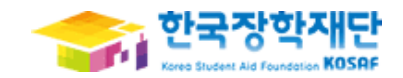